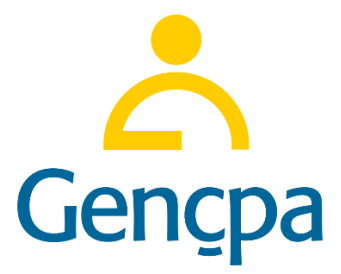

## YENİLENMİŞ CİHAZLAR BİREYSEL KREDİ KARTI TAKSİT UYGULAMASI 26.04.2022

Bu kılavuz <u>www.gencpaonline.com</u> üzerinden gerçekleşecek yenilenmiş cihazların bireysel kredi kartlarında taksitli işlem yapabilmeleri adına hazırlanmış dokümandır. Uygulama sadece GENÇPA Bayileri tarafından kullanabilmektedir.

1. **Aşama:** <u>www.gencpaonline.com</u> sayfasına giriş yapınız. Bu sayfada şifreniz mail adresiniz ile birlikte cep telefonunuza iletilen giriş şifresidir.

| gencpaonline.com/uye-girisi |                  |             |                     |                      |                                            |                                     |                |                  |                    | • છે ☆ 🛸 |
|-----------------------------|------------------|-------------|---------------------|----------------------|--------------------------------------------|-------------------------------------|----------------|------------------|--------------------|----------|
|                             |                  |             |                     | <b>Tam</b><br>Gulf   | <b>Koruma Akıllı Te</b><br>Sigorta A.Ş. Gü | elefon Sigortası<br>üvencesiyle GE  | ENÇPA'da 🖯     |                  |                    |          |
|                             | <mark>~</mark> G | encpa       | (                   | Aramak istediğiniz ü | ünü yazın                                  |                                     | Q              |                  | R (R               |          |
|                             | Telefonlar       | Aksesuarlar | Akıllı Teknolojiler | Elektronik Ürünler   | Yenilenmiş Cihazlar                        | BuyBack-Arıza Tespit                | Taksitlendirme | Sigorta Online ( | Ödeme GENÇPA AİLEM |          |
|                             |                  |             |                     |                      |                                            |                                     |                |                  |                    |          |
|                             |                  |             |                     |                      |                                            | 5                                   |                |                  |                    |          |
|                             |                  |             |                     |                      |                                            |                                     |                |                  |                    |          |
|                             |                  |             |                     |                      | Üye G                                      | irişi                               |                |                  |                    |          |
|                             |                  |             |                     | @                    | Email                                      |                                     |                |                  |                    |          |
|                             |                  |             |                     | Lütfen               | Email giriniz.                             |                                     |                |                  |                    |          |
|                             |                  |             |                     | <b>a</b>             | Şifre                                      |                                     |                |                  |                    |          |
|                             |                  |             |                     | Lütfen               | ĵifre giriniz.                             |                                     |                |                  |                    |          |
|                             |                  |             |                     | B                    | eni Hatırla                                | Şifremi Unuttur                     | m              |                  |                    |          |
|                             |                  |             |                     |                      | GIRIŞ Y                                    | ΥΑΡ                                 |                |                  |                    |          |
|                             |                  |             |                     |                      | Hesabiniz yol                              | ısa üye olmak için <u>Tıklayını</u> | <u>z.</u>      |                  |                    |          |

## Güvenliğiniz açısında lütfen şifreyi kimseyle paylaşmayınız.

**2. Aşama:** Şifre ile giriş yaptıktan sonra ana sayfada yer alan banner alanına veya üst bölümde yer elan Taksitlendirme alanına tıklayın.

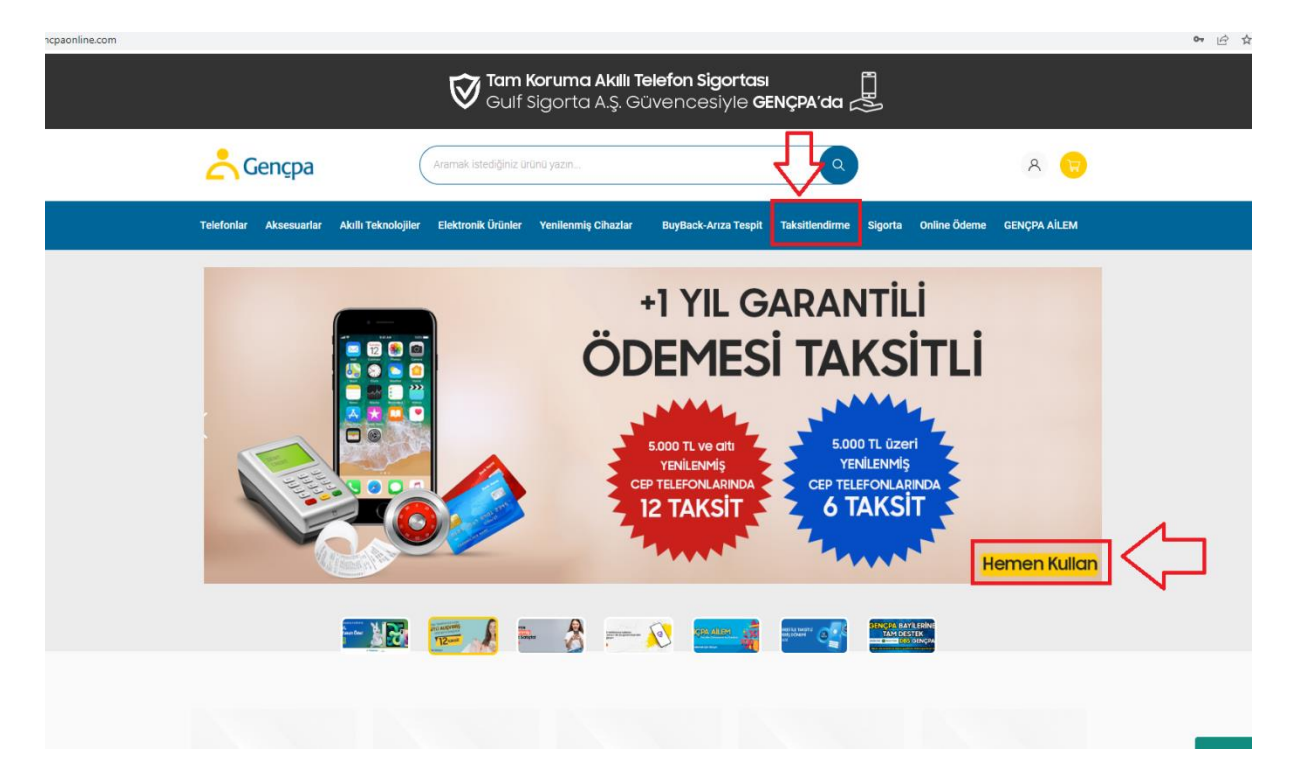

**3. Aşama:** Linke tıkladığınızda uygulama ile ilgili özet bilgi yer alacaktır. Ayrıca bu yardım dokümanını PDF olarak indirebilecek.

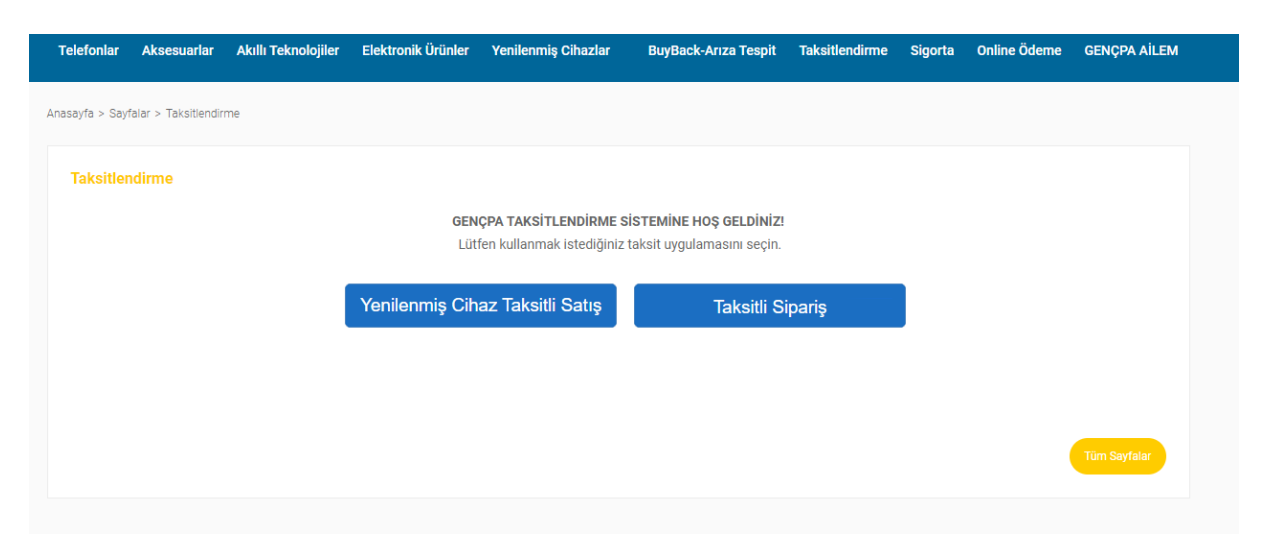

## Yenilenmiş Cihaz Taksitli Satış butonuna tıklayarak ilgili sayfaya giriş yapın.

Bayimiz sözleşmelerini eksiksiz göndermiş ise, Uygulamayı başlat butonuna basarak sistemi kullanabilecek. Eğer sözleşme gönderilmemiş ise sayfanın alt kısmında yer alan sözleşmeleri imza, kaşe yaparak göndermeli.

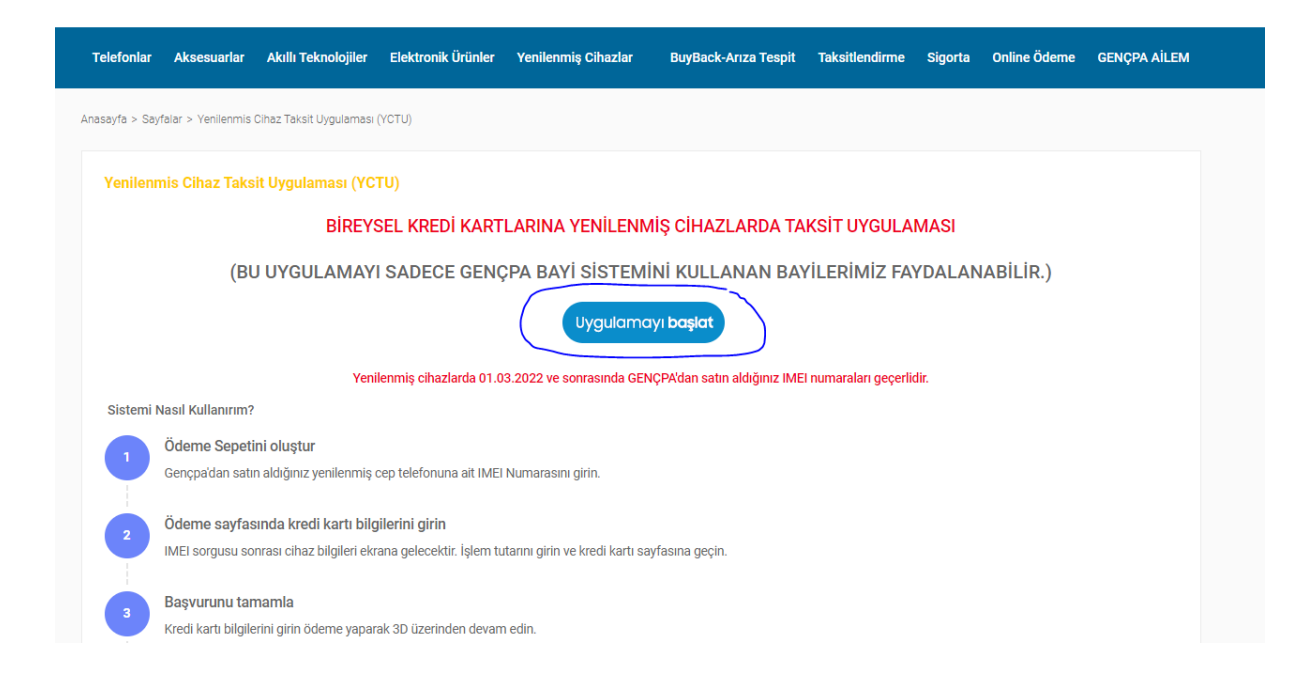

- Bayi Sözleşmesi
- Vergi Levhası
- Kuruluş Ticaret Sicil Gazetesi (Şahıs firmaları hariç)
- İmza Sirküleri
- Ortakların Nüfus Cüzdanı Kopyaları
- Faaliyet Belgeleri

**4. Aşama:** Uygulamaya başlat dediğimizde aşağıdaki gibi sayfa açılacak. Bu sayfada ise GENÇPA sistemlerinde kayıtlı cep telefonunuza doğrulama kodu gidecek. Lütfen bilgilerinizin doğruluğunu kontrol etmek için satış yöneticiniz ile iletişime geçiniz.

| Concpa                                                                                                    |                                                                 |
|----------------------------------------------------------------------------------------------------|-----------------------------------------------------------------|
|                                                                                                    | 070)                                                            |
| GENÇPA Taksitlendirme Sistemi (                                                                                                    | GTS)                                                            |
| Telefon *                                                                                                    |                                                                 |
| (XXX) XXX-XXXX                                                                                                    |                                                                 |
| Giriş Yap                                                                                                    |                                                                 |
| GENÇPA Taksitlendirme Sistemini sadece GENÇPA bayılerine özel hazırlanmış uygulamadır. Sistemden fa                                                   | ydalanmak için GENÇPA bayisi olmanız yeterlidir. Hemen          |
| sizde, GENÇPA bayısı olmanın avantajlarından faydalanmak için GENÇPA Bayı so:<br>Karoo Adresi: Gülbahar Mah Cemal Sahir Sok No 29 D 23 Polat İs merke | ileşmesini doldurup bize gonderin.<br>zi Mecidiveköv / İstanbul |

Telefon numarasının başında sıfır olmadan girin. Telefonunuza SMS gelmiyor ise operatörünüz ile iletişime geçebilir veya numaranızı değiştirmek üzere satış yöneticimizi arayabilirsiniz.

5. **Aşama:** Şifre geldikten sonra sisteme giriş yapın. 3 dakika içinde cep telefonunuza gelen SMS i sisteme girin.

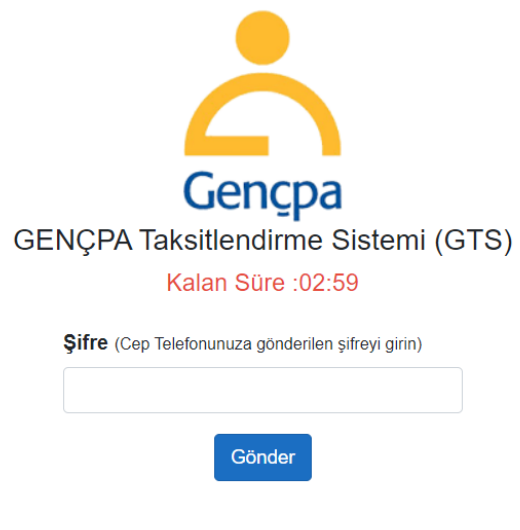

6. Aşama: Açılan sayfada hemen alt köşede yenilenmiş cihaz taksitli satış butonuna basarak uygulamaya giriş yapın. Sağ üst köşede yer alan İşlem Takip alanında ise siparişlerin durumunu inceleyebilirsiniz.

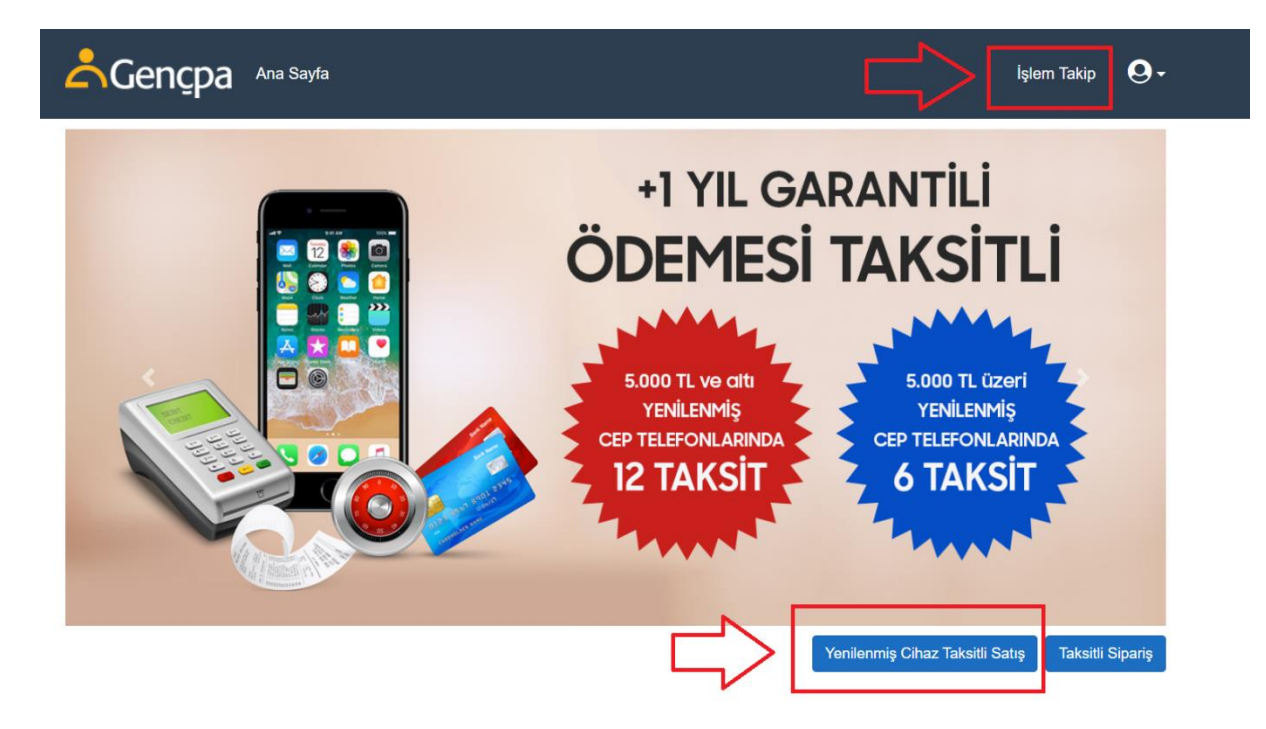

7. Aşama: Yenilenmiş cihaz taksitli satış butonuna basınca aşağıdaki alan açılacak.

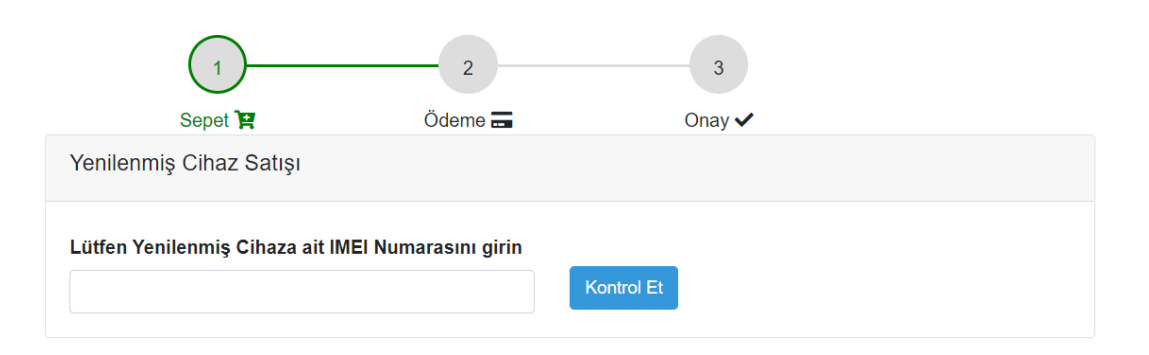

Lütfen GENÇPA'dan satın almış olduğunuz IMEI numarasını sisteme girin. Not: Bu alımlar 01.03.2022'den itibaren satın alınan ürünlerde geçerlidir.

Eğer IMEI numarasını eksiksiz girdiyseniz aşağıdaki gibi bir görüntü ekrana gelecektir.

| 1                                                   | 2                         | 3                                      |  |
|-----------------------------------------------------|---------------------------|----------------------------------------|--|
| Sepet 😭                                             | Ödeme 🚍                   | Onay 🗸                                 |  |
| Yenilenmiş Cihaz Satışı                             |                           |                                        |  |
| Lütfen Yenilenmiş Cihaza ait IM                     | IEI Numarasını girin      |                                        |  |
| 355380073616382                                     |                           | Kontrol Et                             |  |
| Bayi                                                |                           |                                        |  |
|                                                     |                           |                                        |  |
| Ürün İsim                                           |                           |                                        |  |
| APPLE 6 PLUS 64GB SILVER AM                         | (SESUARLI YENİLENMİŞ (G)  |                                        |  |
| IMEI *                                              |                           |                                        |  |
| 3553                                                |                           |                                        |  |
| Fiyat*                                              |                           |                                        |  |
| 0                                                   |                           |                                        |  |
| Satış Tutarı 5.000 TL ye kad                        | ar 12 Taksit, 5.000 TL ve | üzeri işlemlerde 6 taksit uygulayacak. |  |
| <ul> <li>Satış şartlarını okudum, bilgim</li> </ul> | var, kabul ediyorum       |                                        |  |
| Devam                                               |                           |                                        |  |

Bu ekranda ise sadece Fiyat girip, şartları okudum kabul ediyorum alanını işaretlemeniz gerekmektedir. Devam butonuna bastığınızda ödeme sayfası açılacaktır.

| 1                               | 2                                              | 3        |  |
|---------------------------------|------------------------------------------------|----------|--|
| Sepet 😫                         | Ödeme 🚍                                        | Onay 🗸   |  |
| Yenilenmiş Cihaz Satı           | şı )                                           |          |  |
|                                 |                                                |          |  |
|                                 |                                                |          |  |
| Lart Üzerindeki Ad Soyad        |                                                |          |  |
| 🖬 Kart Numarası                 |                                                |          |  |
| Ay / Yıl                        | CVC                                            | <b>•</b> |  |
| Taksit seçenekleri kart r       | umaranızı girdikten sonra görünecektir.        |          |  |
|                                 |                                                |          |  |
| iyzico güvencesi ile kart       | mı sakla.                                      |          |  |
| Kart saklama koşullarını okud   | um ve kabul ediyorum.                          |          |  |
| 3                               | .500,00 TL ÖDE                                 |          |  |
| Ödeme irlemine devam ederek KVK | K Avdunlatma Matni'ni okudučumu ve anladičur   | n kabul  |  |
| odeme işlemine devam ederek KVK | ediyorum.                                      | in kabur |  |
| odventore AXess +bonus ca       | d cardFinans <i>maXimum ผินค์</i> . <b>พอห</b> | 21-00    |  |
|                                 | bankKart                                       |          |  |
| Tüm 1                           | aksit Seçeneklerini Göster                     |          |  |

Kredi kartı bilgilerini eksiksiz girdiğinizde sistem size taksit seçenekleri sunacaktır. Kredi kartlarında taksit seçeneği mevcuttur. Taksit seçeneği çıkmıyor ise kullanılan kart kredi kartı değildir.

Ödeme yap butonuna bastığınızda aşağıdaki gibi bir şifre ekranı çıkacaktır.

|  | GÜVENLİ ÖDE                   | )                   |                     |
|--|-------------------------------|---------------------|---------------------|
|  | Doğrula                       | ama kodunu          | giriniz             |
|  | İşyeri Adı: IYZICO/GI         | ENCPAONLINE.COM     | 1                   |
|  | İşlem Tutarı: 100,00          | TL                  |                     |
|  | İşlem Tarihi-Saati: 26/04/202 | 22-16:15:22         |                     |
|  | Kart Numarası: 535177***      | ***7171             |                     |
|  | İşlem şifreniz 905            | 30****60 olan o     | ep telefonunuza     |
|  |                               | gönderilecektir.    |                     |
|  | Lütfen WXPIPZD                | )V referans numaral | alışveriş şifrenizi |
|  |                               | giriniz.            |                     |
|  | Doğrulama K                   | (odu                |                     |
|  |                               |                     |                     |
|  |                               | Onayla              |                     |
|  | İşler                         | mi İptal Et Yardı   | m                   |
|  |                               | Kalan Süre: 02:57   |                     |

Cep telefonu bankanızda tanımlı olan cep telefonudur. Gelen şifreyi bu ekrana gireceksiniz.

Onayla dedikten sonra aşağıdaki gibi bir uyarı karşınıza çıkabilir. Yine de gönder butonuna basınız.

| D hesabim.gencpa.com.tr:5001/Ysiparis/ResultPay |                                                                                            |
|-------------------------------------------------|--------------------------------------------------------------------------------------------|
|                                                 |                                                                                            |
|                                                 |                                                                                            |
|                                                 |                                                                                            |
|                                                 |                                                                                            |
|                                                 | $(\mathbf{i})$                                                                             |
|                                                 | $\odot$                                                                                    |
|                                                 |                                                                                            |
|                                                 | Göndermek üzere olduğunuz bilgi güvenli değil                                              |
|                                                 | Bu form, güvenli olmayan bir bağlantı kullanılarak gönderildiğinden bilgileriniz başkaları |
|                                                 | tarafından görülebilir.                                                                    |
| (                                               |                                                                                            |
|                                                 | Yine de gönder Geri dön                                                                    |
| Ň                                               |                                                                                            |
|                                                 |                                                                                            |

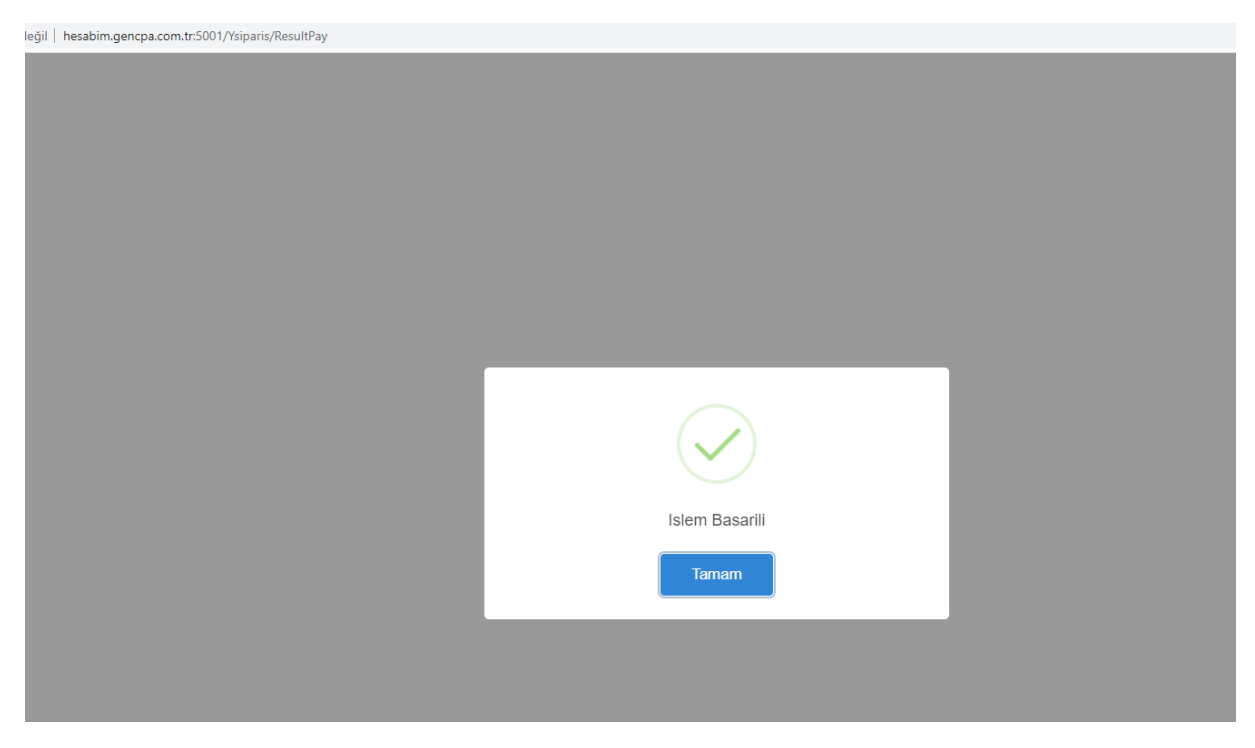

Eğer kartınızda bakiye var ve işlem onaylanır ise aşağıdaki gibi onay bilgisi alacaksınız.

Tamam dediğinizde ise yine aynı sayfa üzerinde devam edip, sağ üst köşede yer alan işlem Takip ekranında inceleyebilirsiniz.

| Gençpa Ana | Sayfa    |         | İşlem Takip | 0. |
|------------|----------|---------|-------------|----|
| şlem Takip |          |         |             |    |
|            |          |         |             |    |
| Ìslem No   | Tarihi ↑ | Durum 🗈 | Detay       | ↑L |